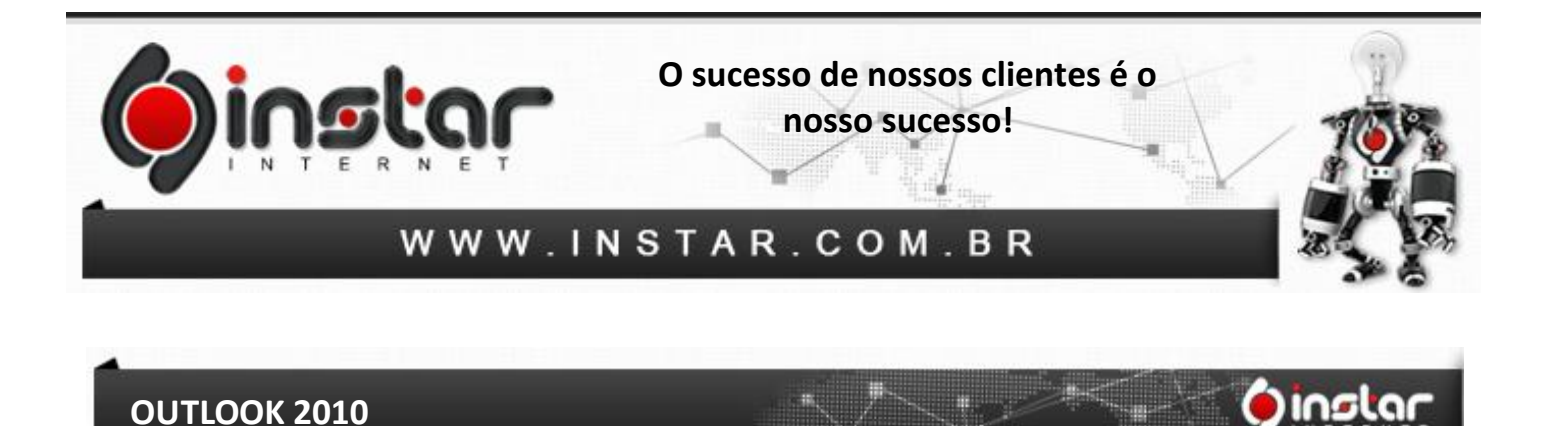

1º Passo - Abra o outlook e clique em Arquivo logo em seguida em Adicionar Conta.

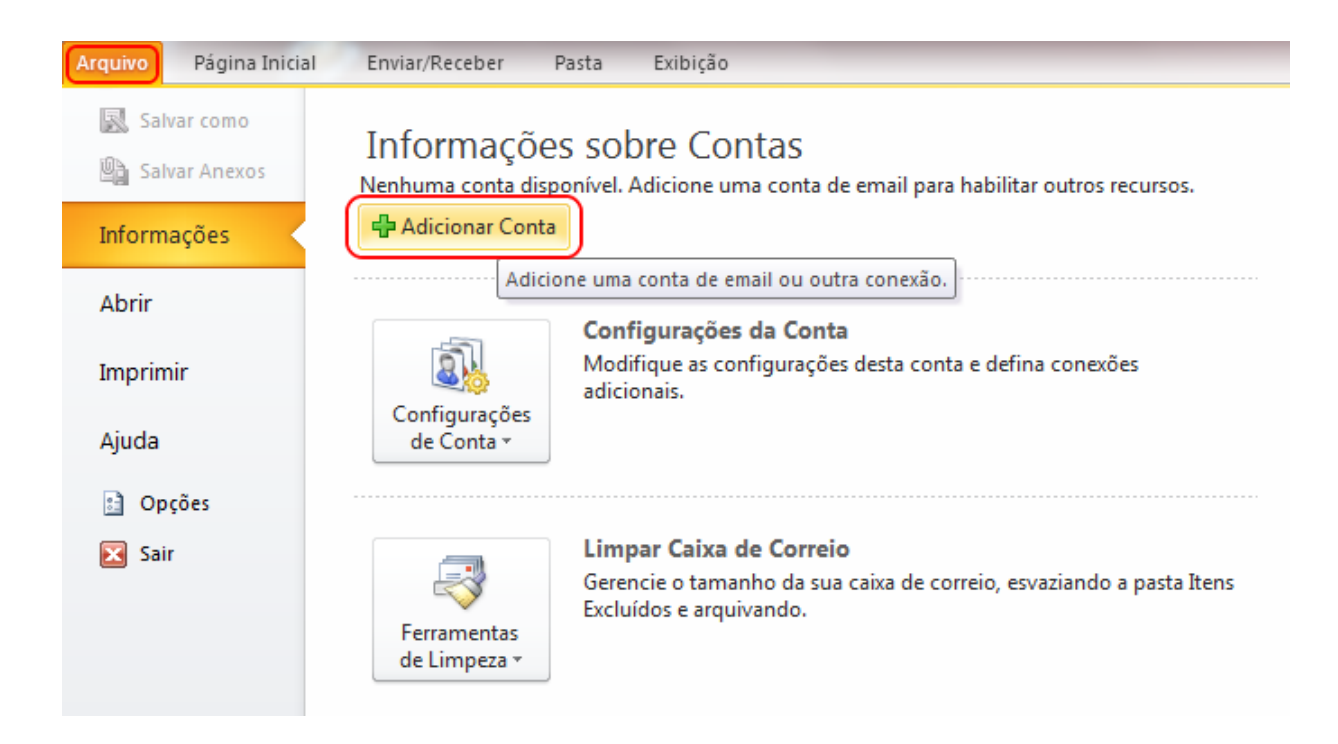

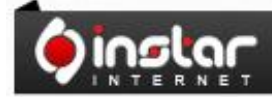

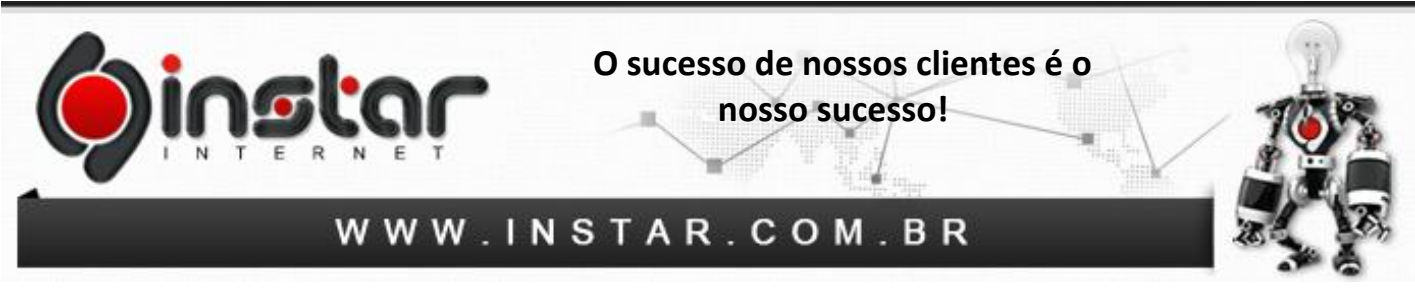

2º Passo - Selecione "Definir manualmente as configurações do servidor ou tipos de servidor adicionais" e clique em Avançar.

| Conecte-se com outr      | os tipos de servidor.                                                    |  |
|--------------------------|--------------------------------------------------------------------------|--|
| ) Conta <u>d</u> e Email |                                                                          |  |
| Nome;                    | Exemplo: Susana Oliveira                                                 |  |
| Endereço de Email:       | Exemplo; susana@contoso.com                                              |  |
| <u>S</u> enha;           |                                                                          |  |
| Confirmar Senha:         | Digite a senha fornecida pelo provedor de serviços de Internet.          |  |
| ) Mensagens de Text      | o (SMS)                                                                  |  |
| ) Definir manualmen      | te as configurações do ser <u>v</u> idor ou tipos de servidor adicionais |  |

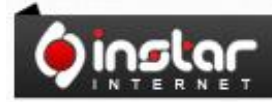

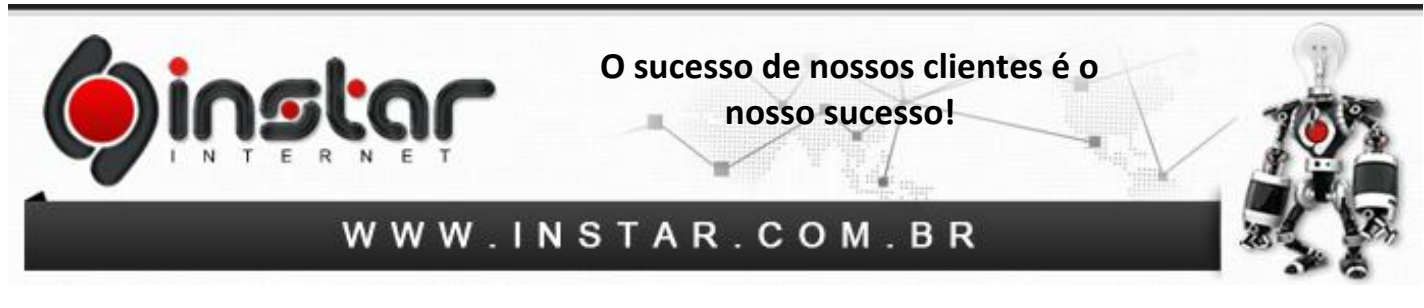

**3º Passo** - Na tela seguinte, selecione a opção de **E-mail da Internet** e clique em **Avançar**.

| Adicionar Nova Conta                                                                                                    | ×                            |
|----------------------------------------------------------------------------------------------------|------------------------------|
| Escolher Serviço                                                                                                    | × ×                          |
| <ul> <li>Email da Internet</li> <li>Conecte-se ao servidor POP ou IMAP para enviar e receber mensage</li> <li>Microsoft Exchange ou serviço compatível</li> </ul> | ens de email.                |
| Conecte-se e acesse mensagens de email, calendário, contatos, fax                                                                                                 | e mensagens da caixa postal. |
| Conecte-se a um servico de SMS.                                                                                                    |                              |
| © Outros<br>Conexão com um tipo de servidor mostrado abaixo.<br>Fax Mail Transport                                                                                |                              |
|                                                                                                    | < Voltar Avançar > Cancelar  |

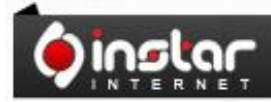

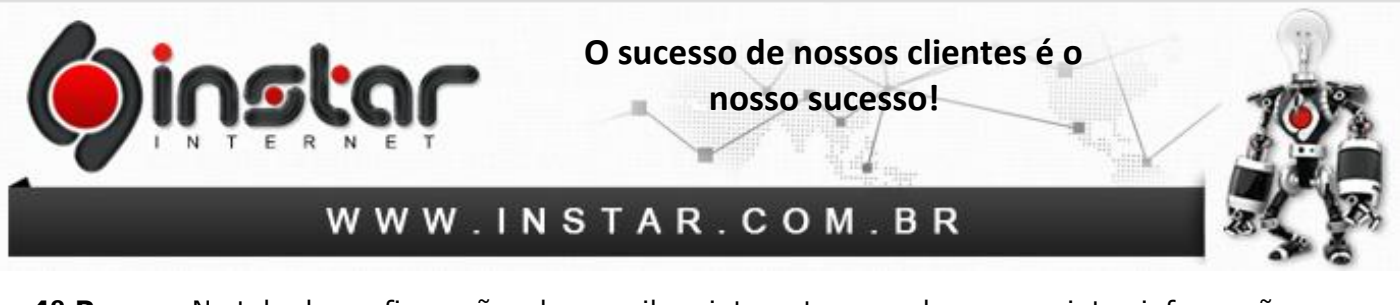

4º Passo - Na tela de configurações de e-mail na internet, preencha as seguintes informações:

Nome: Seu nome, ou o nome que deseja que chegue aos destinatários. Endereço de e-mail: Insira seu e-mail completo. Tipo de conta: POP3 Servidor de entrada de e-mails: mail.seudominio.com.br Servidor de saída de e-mails (SMTP): mail.seudominio.com.br Nome de usuário: Insira seu e-mail completo. Senha: Insira a senha do e-mail.

E selecione **"Lembrar senha"**.

| Adicionar Nova Conta                                                                                                | 10 10 1                               | ×                                                            |  |  |  |
|----------------------------------------------------------------------------------------------------|---------------------------------------|--------------------------------------------------------------|--|--|--|
| Configurações de Email na Internet<br>Todas estas configurações são necessárias para que a conta de email funcione. |                                       |                                                              |  |  |  |
| Informações do Usuário                                                                                              |                                       | Testar Configurações da Conta                                |  |  |  |
| Nome:                                                                                                    | Seu nome                              | Depois de preencher as informações nesta tela, é             |  |  |  |
| Endereço de Em <u>a</u> il:                                                                                         | seuemail@seudominio.com.br            | (Requer conexão com a rede.)                                 |  |  |  |
| Informações do Servidor                                                                                             | · · · · · · · · · · · · · · · · · · · |                                                              |  |  |  |
| Tipo de <u>C</u> onta:                                                                                              | POP3                                  | l'estar configurações da conta                               |  |  |  |
| Servid <u>o</u> r de entrada de emails:                                                                             | mail.seudominio.com.br                | Teste as Configurações da Conta clicando no<br>botão Avançar |  |  |  |
| Servidor de saída de emails (SMTP):                                                                                 | mail.seudominio.com.br                | Entregar novas mensagens para:                               |  |  |  |
| Informações de Logon                                                                                                |                                       | Novo Arquivo de Dados do Outlook                             |  |  |  |
| Nome de <u>U</u> suário:                                                                                            | seuemail@seudominio.com.br            | Arguivo de Dados do Outlook Existente                        |  |  |  |
| Sen <u>h</u> a:                                                                                                    | *****                                 | Procurar                                                     |  |  |  |
| Lembrar senha                                                                                                    |                                       |                                                              |  |  |  |
| Exigir logon usando Autenticação de Senha de Segurança<br>(SPA)                                                     |                                       |                                                              |  |  |  |
|                                                                                                    |                                       | < Voltar Avançar > Cancelar                                  |  |  |  |

Depois de inserir as informações acima, clique em Mais Configurações.

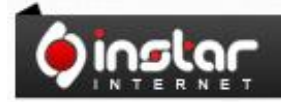

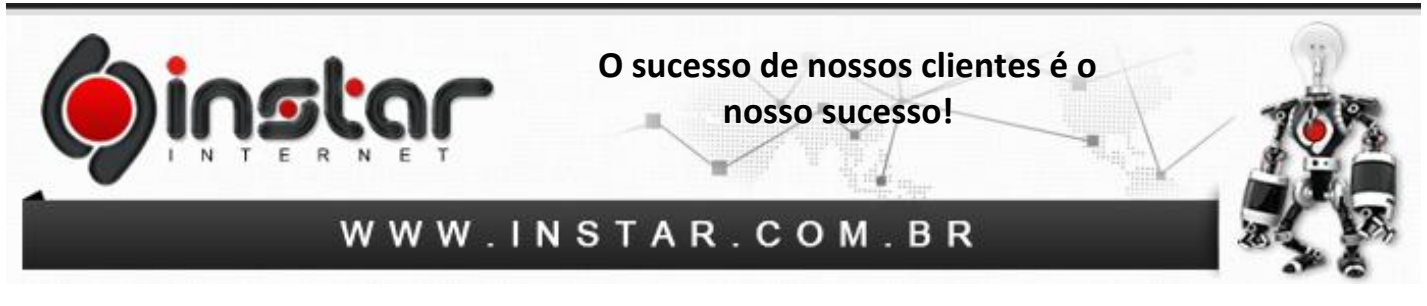

**5º Passo** - Depois de abrir a opção de mais configurações, clique na aba **Servidor de saída** e marque a opção de **"Meu servidor de saída (SMTP) requer autenticação"** e marque também **"Usar mesmas config. do servidor de entrada de e-mails"**.

| Configurações de email na Internet                                   |
|----------------------------------------------------------------------|
| Geral Servidor de saída Conexão Avançado                             |
| Meu servidor de saída (SMTP) requer autenticação                     |
| O Usar mesmas config. do servidor de entrada de emails               |
| Fazer logon usando                                                   |
| Nome de usuário:                                                     |
| Senh <u>a</u> :                                                      |
| ✓ Lem <u>b</u> rar senha                                             |
| Exigir Autenticação de Senha de Segurança (SPA)                      |
| 🔘 Eazer logon no servidor de entrada de emails antes de enviar email |
|                                                                      |
|                                                                      |
|                                                                      |
|                                                                      |
|                                                                      |
|                                                                      |
|                                                                      |
|                                                                      |
|                                                                      |
| OK Cancelar                                                          |

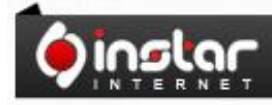

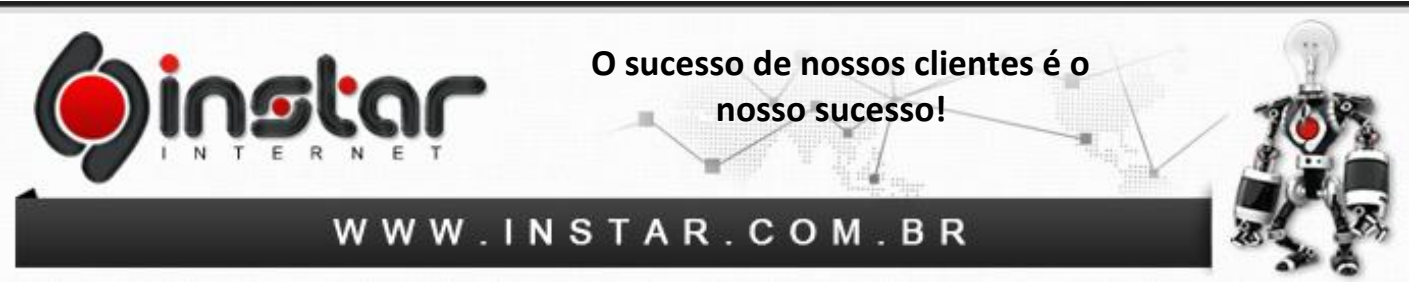

**6º Passo** - Ainda na aba de configurações de e-mail na internet, clique em **Avançado** e insira as seguintes informações de números de portas:

## Servidor de entrada (POP3): 110

## Servidor de saída (SMTP): 587

| Configurações de email na Internet                           |
|--------------------------------------------------------------|
| Geral Servidor de saída Conexão Avançado                     |
| Números das portas do servidor                               |
| Servidor de <u>e</u> ntrada (POP3): 110 <u>U</u> sar padrões |
| Este servidor requer uma conexão criptografada (SSL)         |
| Lisar o sequipte tipo de conevão criptografada: Nenhum -     |
| Tempos limite do servidor                                    |
| Curto                                                        |
| Entrega                                                      |
| Deixar uma cópia das mensagens no servidor                   |
| Remover do servidor guando excluído de 'Itens excluídos'     |
|                                                              |
|                                                              |
|                                                              |
|                                                              |
| OK Cancelar                                                  |

**OBS:** Aconselhamos marcar a opção "**Deixar uma cópia das mensagens no servidor**", porém estipular para **Remover do servidor após um período**, caso contrário irá exceder o espaço em disco do e-mail.

Após efetuar estas configurações clique em **OK** e estará **concluído**.

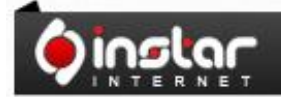